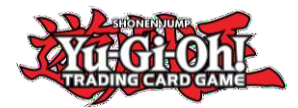

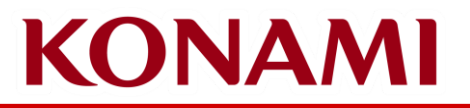

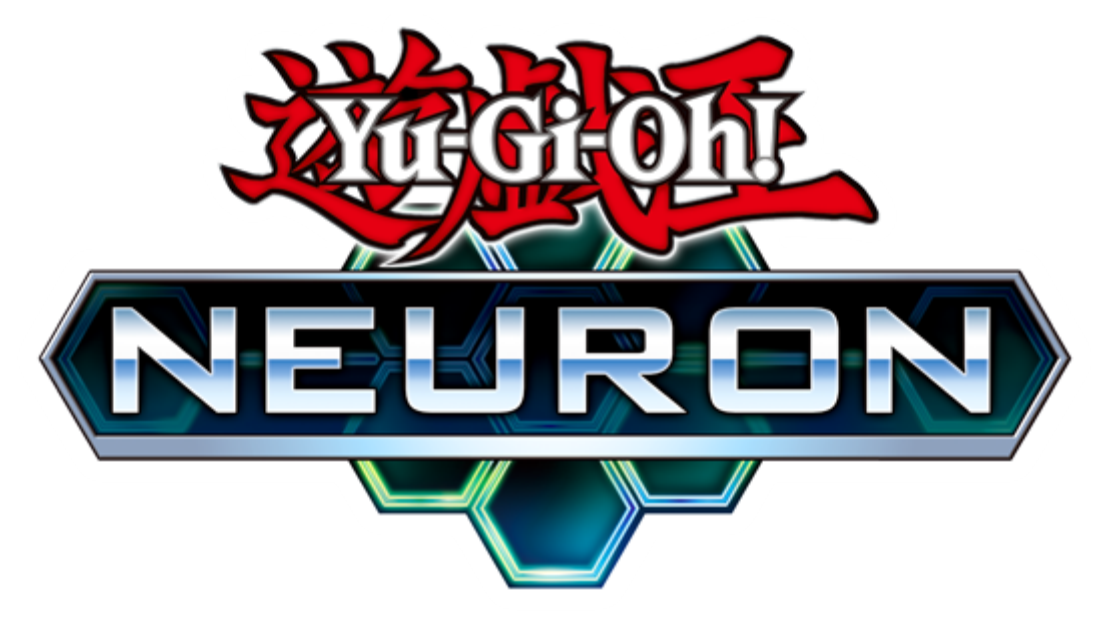

©2020 Studio Dice/SHUEISHA, TV TOKYO, KONAMI ©Konami Digital Entertainment

Yu-Gi-Oh! NEURON (NEURON) Guide Linking a CARD GAME ID with a KONAMI ID Register a new KONAMI ID

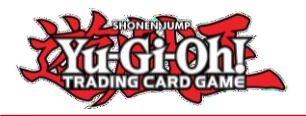

# KONAMI

### What is NEURON?

- NEURON is the Yu-Gi-Oh! TCG Official Companion App!
- It has several features that support Duelists in the Dueling scene!
- Duelists can find more information about it here: <u>https://www.konami.com/yugioh/neuron/en/</u>
  - You can download NEURON on iOS and Android devices

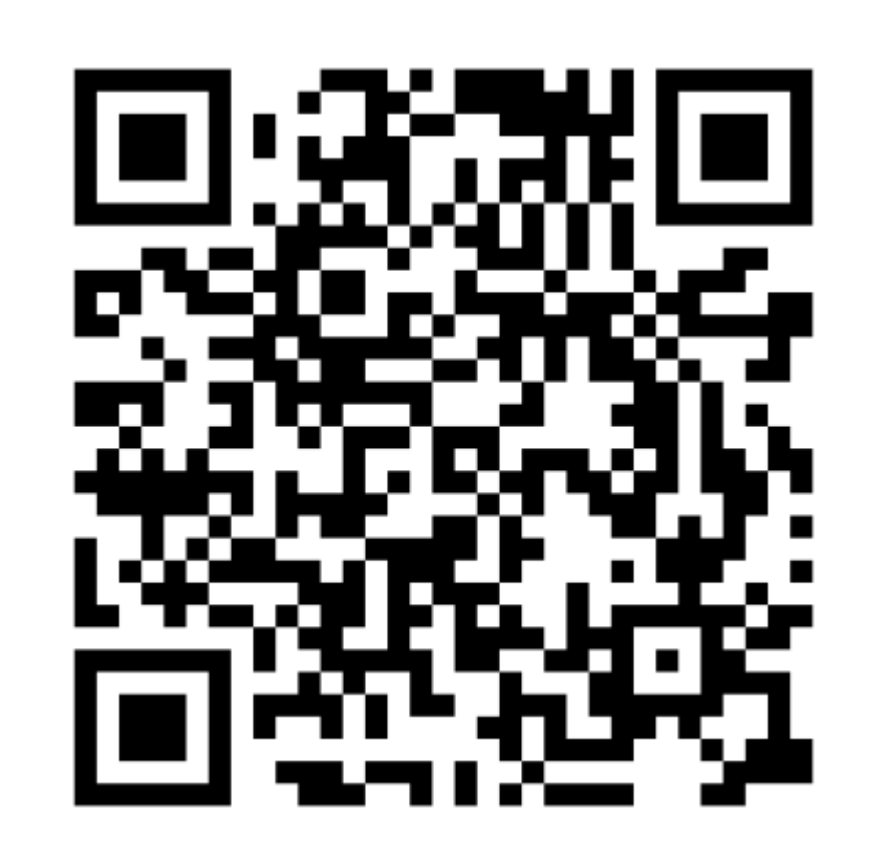

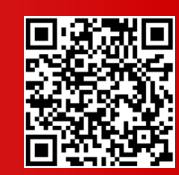

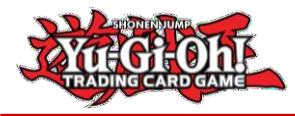

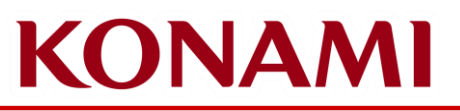

#### Important information about NEURON

- Ensure that your mobile device Operating System (iOS / Android) is up to date with the latest version.
- Ensure that NEURON is up to date with the latest version
- Ensure that you have internet access (Wi-Fi / Mobile)

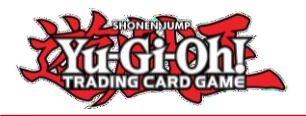

# KONAMI

## Installing NEURON

- You can find out more about NEURON here: <u>https://www.konami.com/yugioh/neuron/en/</u>
- After downloading it from your App Store, you'll go through the installation process.

Start by choosing your language and country of residence

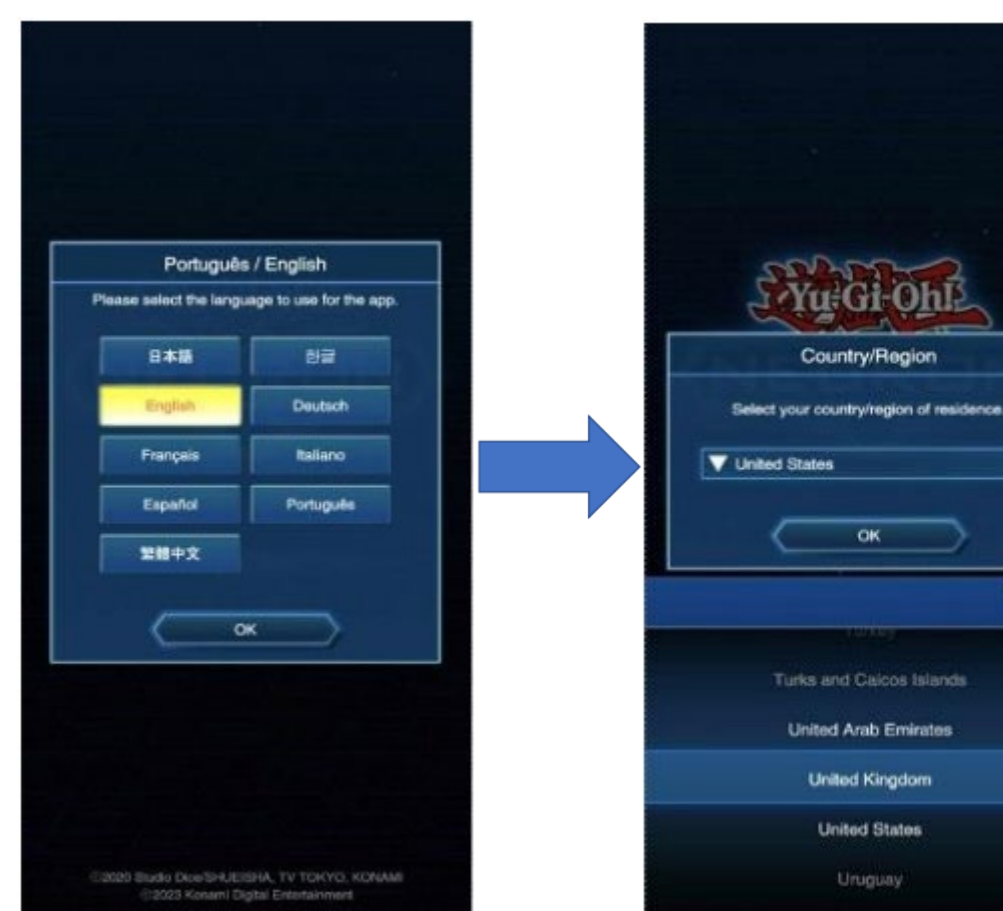

Ensure that you select the right country. If you choose the wrong country, you'll have to redownload the app.

Done

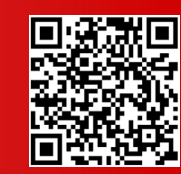

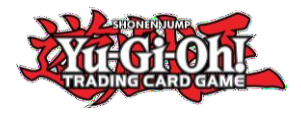

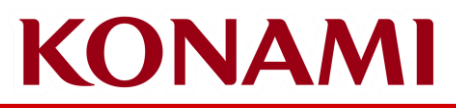

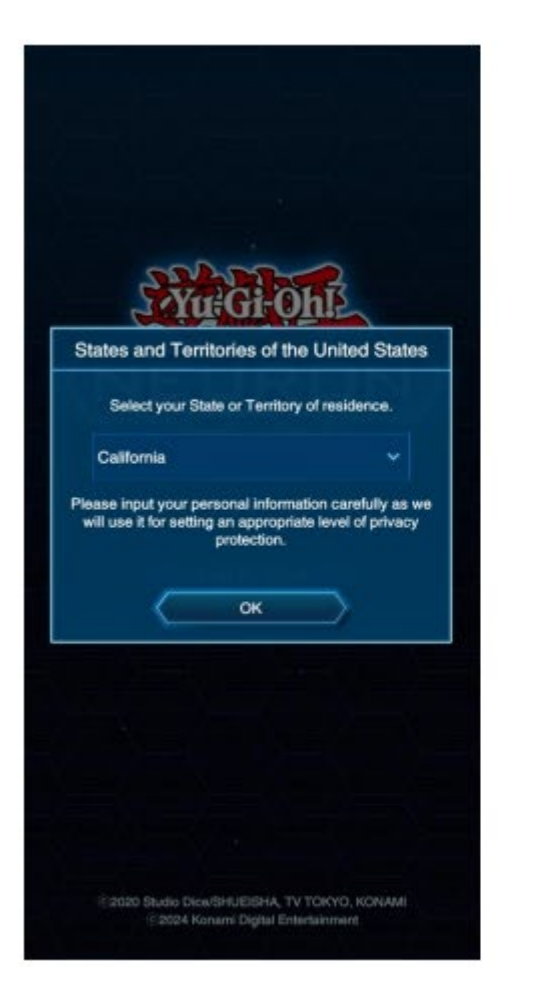

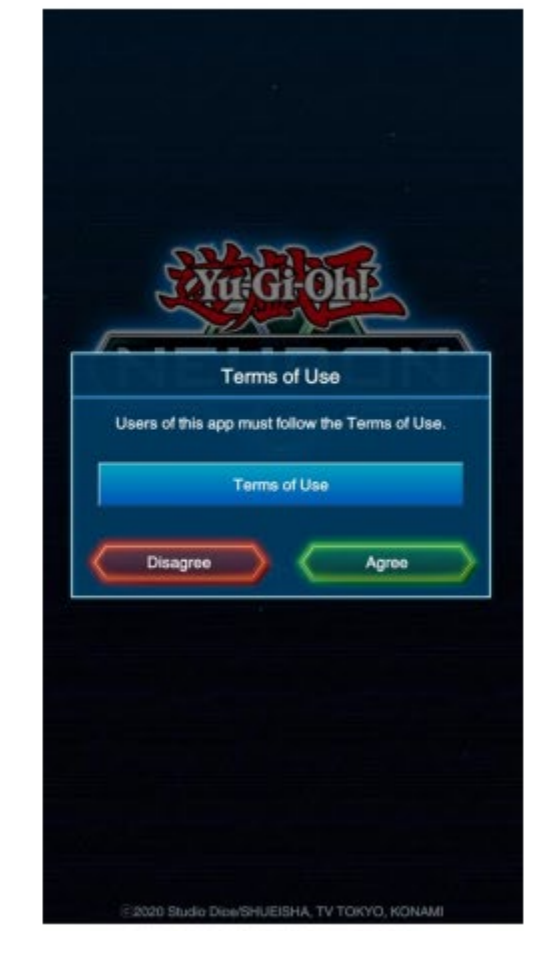

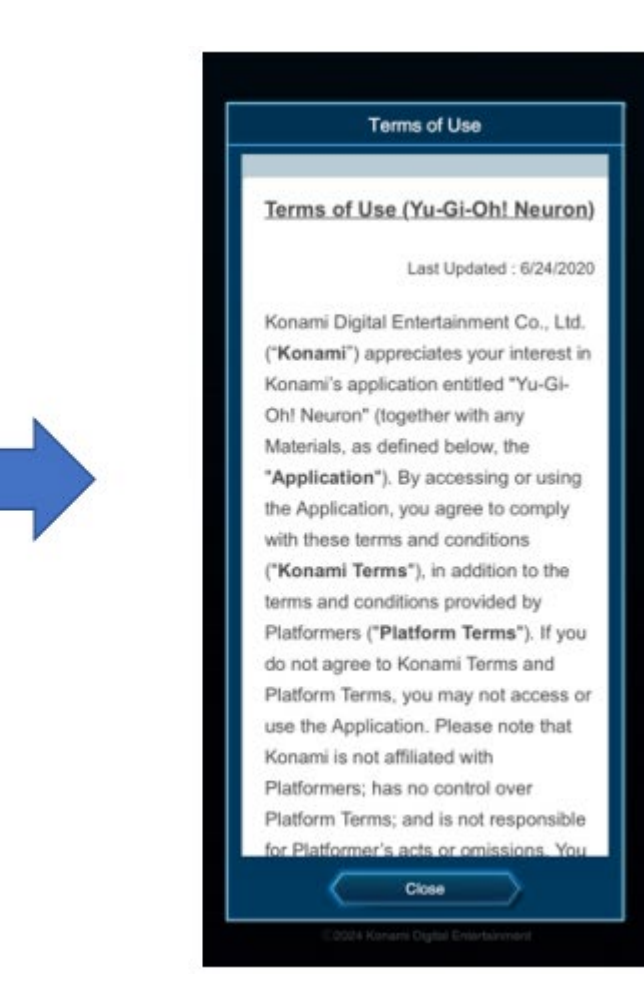

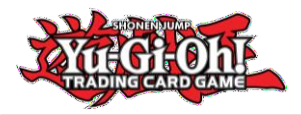

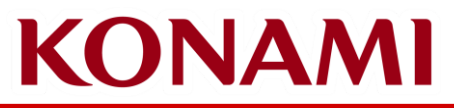

| <u>Yu</u> Gi                                              | Ohi                                                     |
|-----------------------------------------------------------|---------------------------------------------------------|
| Privacy Sta                                               | atement                                                 |
| The app processes users' da<br>Policy and the Addendum fo | ta in line with the Privacy<br>or California Residents. |
| Privacy P                                                 | Policy                                                  |
| Addendum for Califo                                       | ornia Residents                                         |
| Disagree                                                  | Agree                                                   |
|                                                           |                                                         |
|                                                           |                                                         |
|                                                           |                                                         |
|                                                           |                                                         |
|                                                           |                                                         |
|                                                           |                                                         |

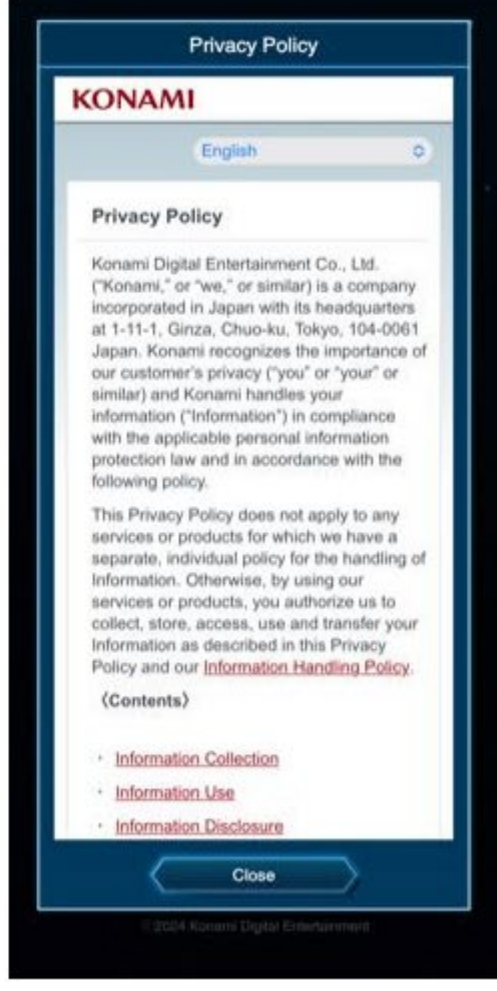

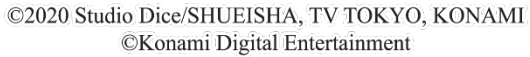

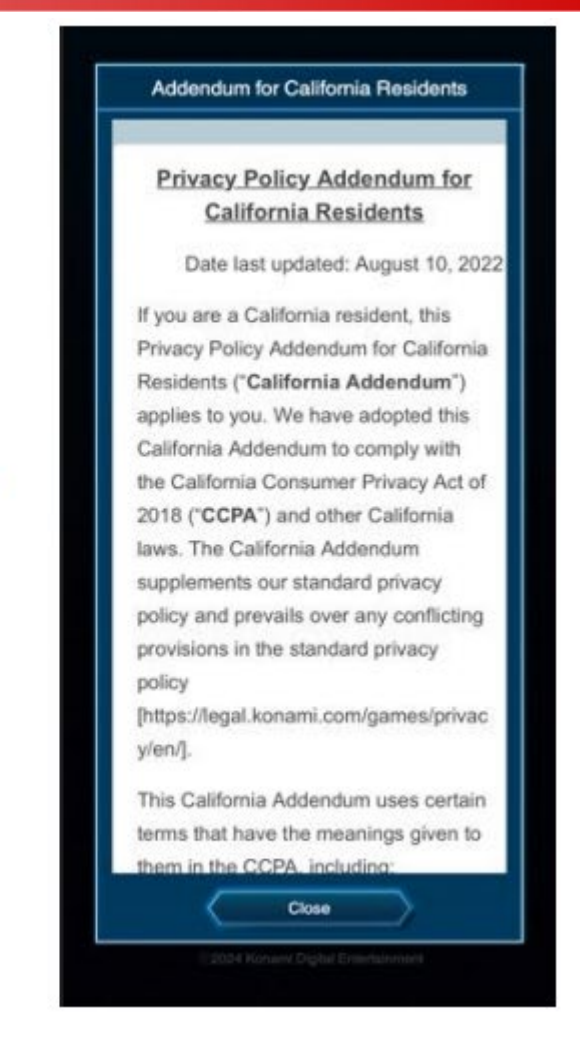

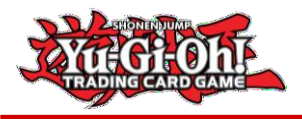

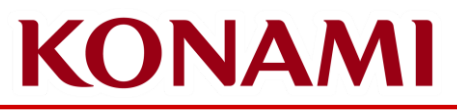

Next, you need to select the Game Title, Download Quality, and any other update to NEURON that may be prompted

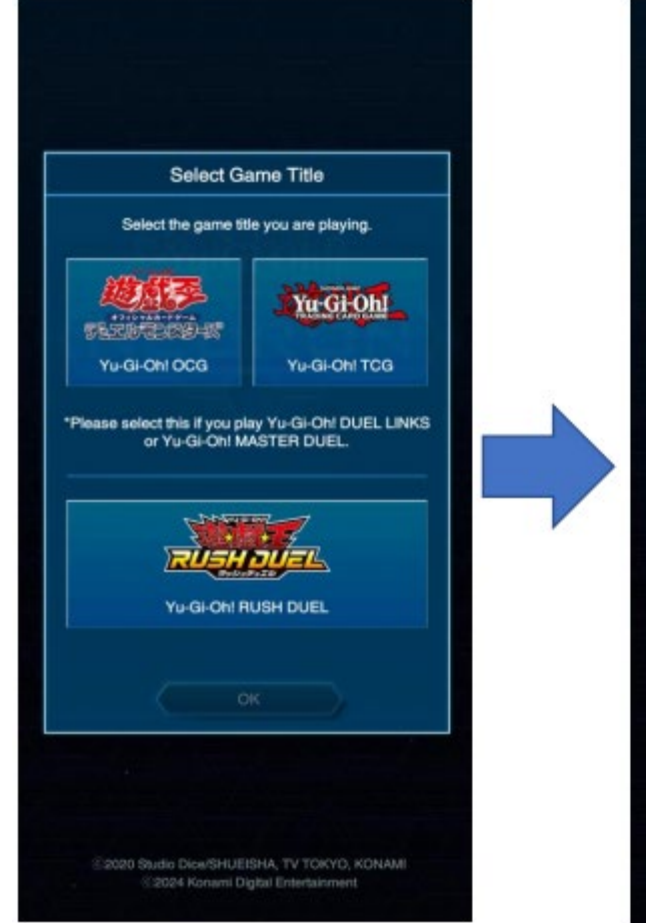

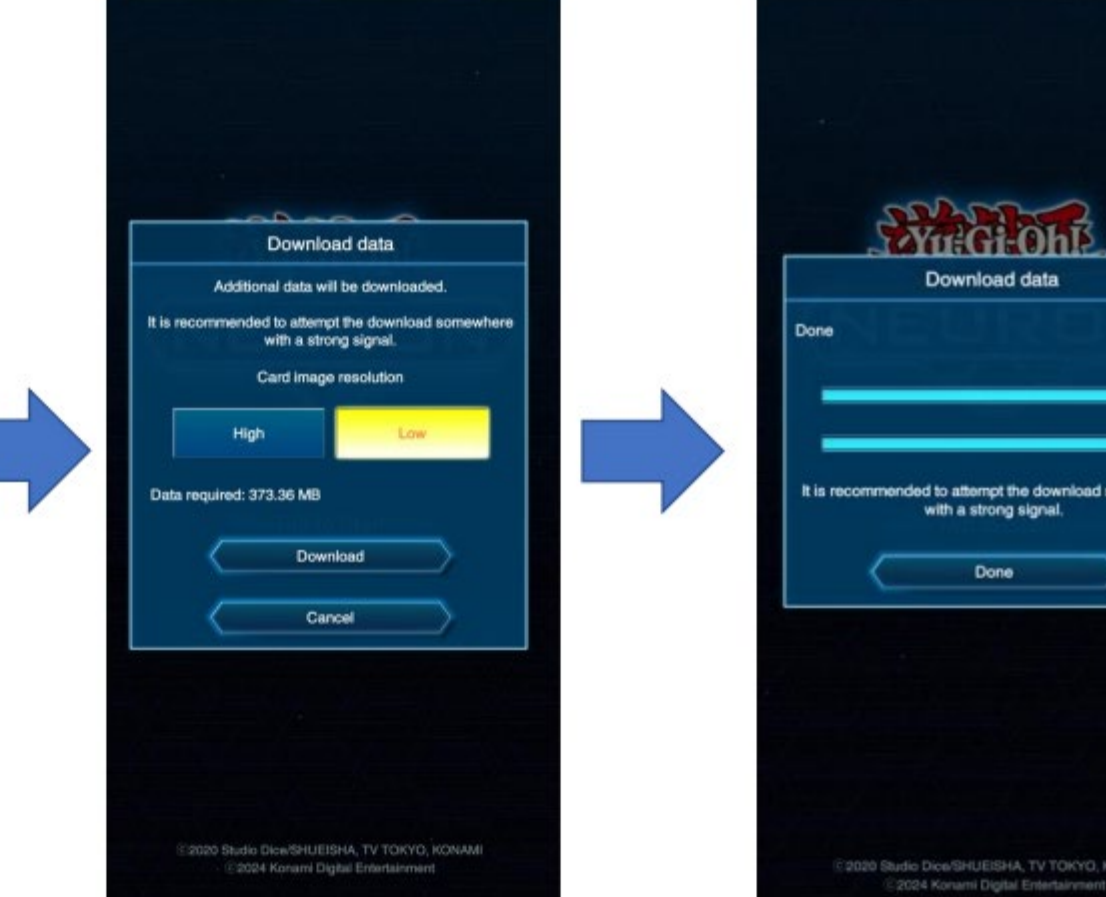

Download data It is recommended to attempt the download somewhere with a strong signal. Done 2020 Studio Dice/SHUEISHA, TV TOKYO, KONAMI

You can choose what settings you'll use (Game Title, Card image resolution). Please note, not all features are available outside of Japan.

Downloading data internationally may be costly. Please ensure you do all necessary updates before travelling for your event.

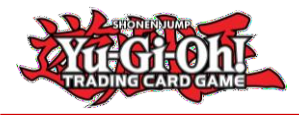

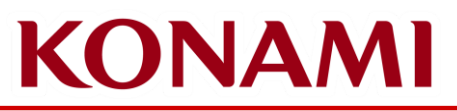

After installation and completing the tutorial, a popup will appear asking you to link your KONAMI ID, but please select "Close".

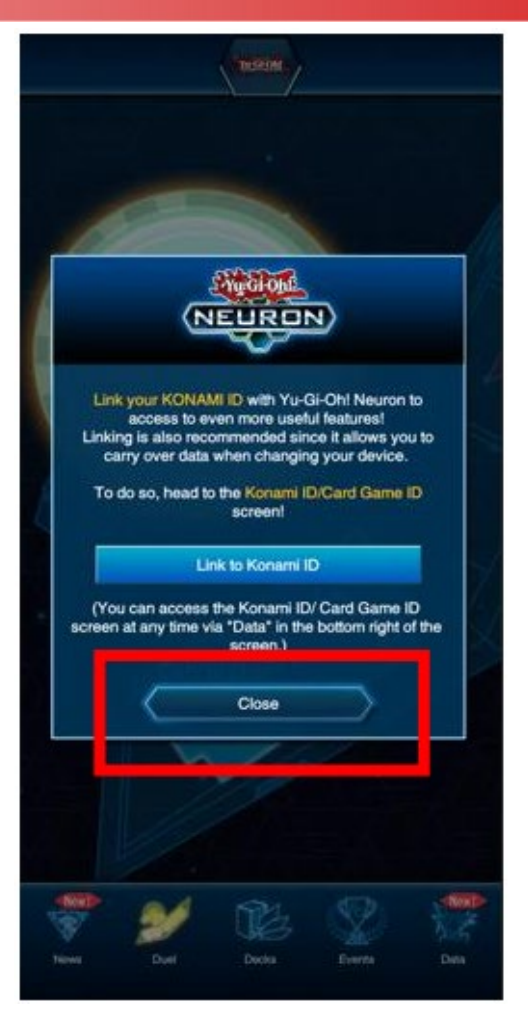

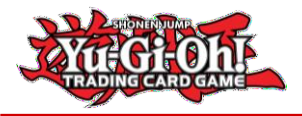

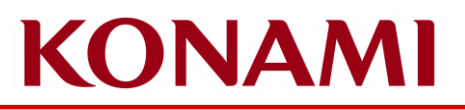

### About KONAMI ID

About the KONAMI ID

A KONAMI ID is an ID that can be used for various online services proved by the Konami Group.

Registration is free of charge and can be made through "New Registration" on the My KONAMI website (<u>https://my.konami.net</u>) or in NEURON.

The most common uses of a KONAMI ID for Duelists are Yu-Gi-Oh! MASTER DUEL, Yu-Gi-Oh! DUEL LINKS, and Yu-Gi-Oh! NEURON.

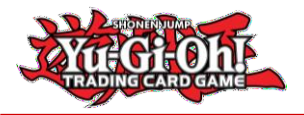

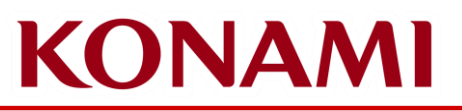

### CARD GAME ID

CARD GAME ID

A CARD GAME ID is used to play in a Yu-Gi-Oh! TRADING CARD GAME tournament. It can be connected to a KONAMI ID but is different than a KONAMI ID. Attaching your CARD GAME ID to your KONAMI ID allows you to use your existing CARD GAME ID in NEURON and on KCGN.

There are three ways to obtain a CARD GAME ID:

- i. Application: Obtained by installing NEURON
- ii. Website: Obtained from registration at the Yu-Gi-Oh! NEURON (KONAMI CARD GAME NETWORK) or KCGN
- iii. Physical card: Obtained from the KONAMI CARD GAME NETWORK ID card. These cards are no longer distributed, but you can continue using the CARD GAME ID from a physical card if you have one.

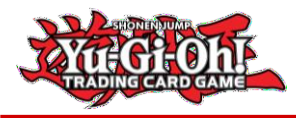

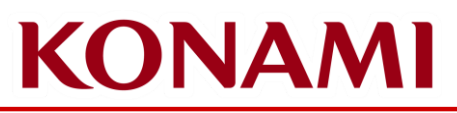

## i. Application: Obtained by installing NEURON

When NEURON is installed, a CARD GAME ID is always issued automatically.

After starting NEURON, the new CARD GAME ID can be checked from the "Data" or "Konami ID/Card Game ID" pages.

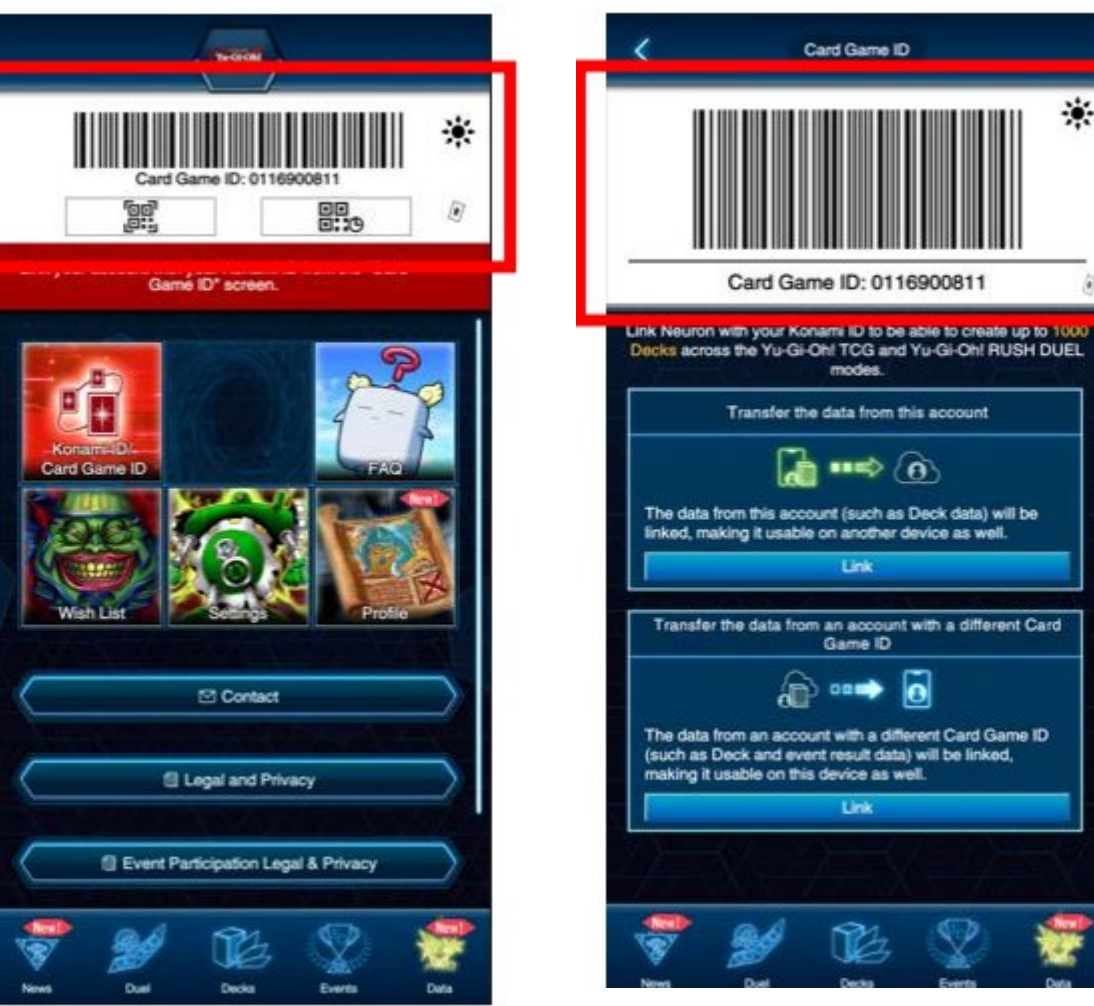

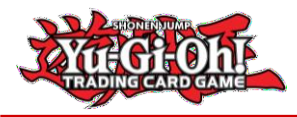

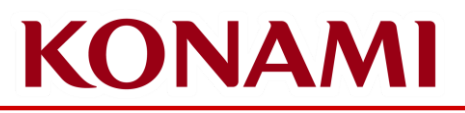

### ii. Website: Obtained from KCGN

When an account on KCGN is created, you can obtain a CARD GAME ID on "My Page". When you go to "My Page", a "Card game ID registration" dialog appears. Click on the "New issue" button to be assigned a CARD GAME ID.

You can access the KCGN website at <a href="https://cardgame-network.konami.net/">https://cardgame-network.konami.net/</a>

Registration on KCGN requires a KONAMI ID.

|                                   |                                   |        |                                                                                                    |               |             | 6     |  |  |
|-----------------------------------|-----------------------------------|--------|----------------------------------------------------------------------------------------------------|---------------|-------------|-------|--|--|
| MENU                              | KONAMI                            |        |                                                                                                    |               |             | Engli |  |  |
| STORE SEARCH                      |                                   |        |                                                                                                    |               |             |       |  |  |
|                                   | Ф ТОР                             |        | 1 St. The approximation of the second second s<br>second second s | ⑦お問い合わせ       |             |       |  |  |
|                                   | Change Service Areas              |        |                                                                                                    |               |             |       |  |  |
| Be check in                       | Select your country of residency. |        |                                                                                                    |               |             |       |  |  |
| RAFFLE                            |                                   |        |                                                                                                    |               |             |       |  |  |
| Japan                             |                                   |        |                                                                                                    |               |             |       |  |  |
| complete membership registration. |                                   |        |                                                                                                    |               |             |       |  |  |
| SIGN IN                           |                                   |        | Japan                                                                                                    |               |             |       |  |  |
|                                   |                                   |        |                                                                                                    |               |             |       |  |  |
|                                   | North America                     |        |                                                                                                    |               |             |       |  |  |
| L TODAY'S TOURNAMENT              |                                   |        |                                                                                                    |               |             |       |  |  |
|                                   |                                   | Canada |                                                                                                    | United States |             |       |  |  |
|                                   |                                   |        |                                                                                                    |               |             |       |  |  |
|                                   | Asia                              |        |                                                                                                    |               |             |       |  |  |
| L CHECK-IN HISTORY                |                                   |        |                                                                                                    |               |             |       |  |  |
|                                   | Hong Kong                         |        | Malaysia                                                                                                    |               | Philippines |       |  |  |
| ► PRIZE HISTORY                   |                                   | 1      |                                                                                                    |               |             |       |  |  |
| L HOME STORE/FAVORITE STORE       | Republic of Indonesia             |        | Singapore                                                                                                    |               | Taiwan      |       |  |  |
|                                   |                                   |        | Thailand                                                                                                    | Ţ.            |             |       |  |  |
|                                   |                                   |        |                                                                                                    |               |             |       |  |  |

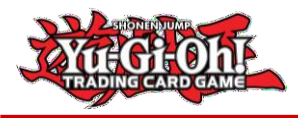

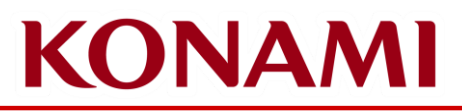

## iii. Obtained from a KCGN ID card

If you have a physical KONAMI CARD GAME NETWORK ID card, you can find the CARD GAME ID and password on the back of the card.

These cards are no longer distributed. If you do not already have a physical KCGN ID card, you will need to get a CARD GAME ID through NEURON or the KCGN site.

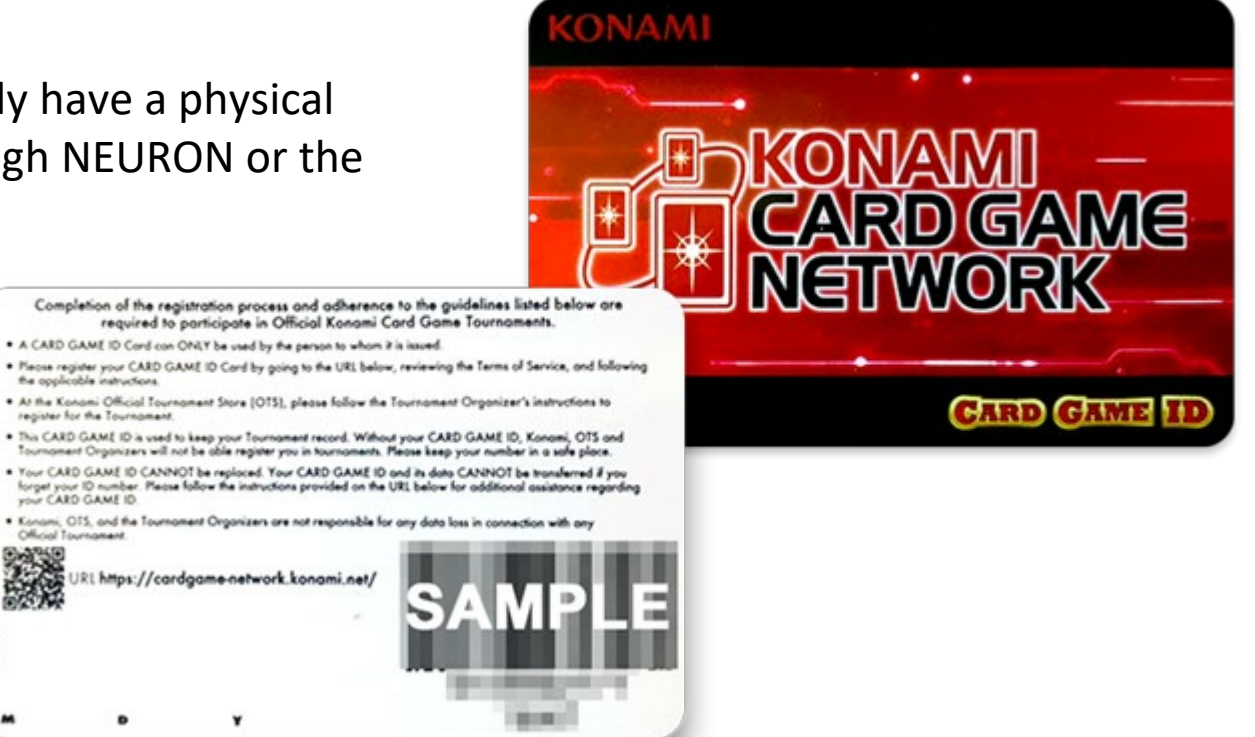

©2020 Studio Dice/SHUEISHA, TV TOKYO, KONAMI ©Konami Digital Entertainment

the opplicable instructions

register for the Tournament.

YOUT CARD GAME ID.

Official Tournament

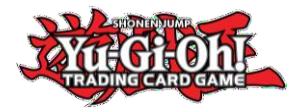

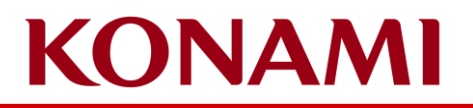

# How to link a KONAMI ID and CARD GAME ID to NEURON

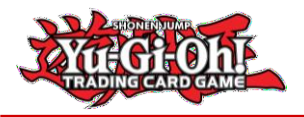

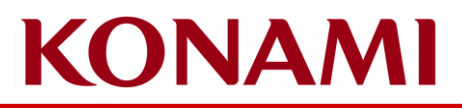

# Link a KONAMI ID & CARD GAME ID in NEURON

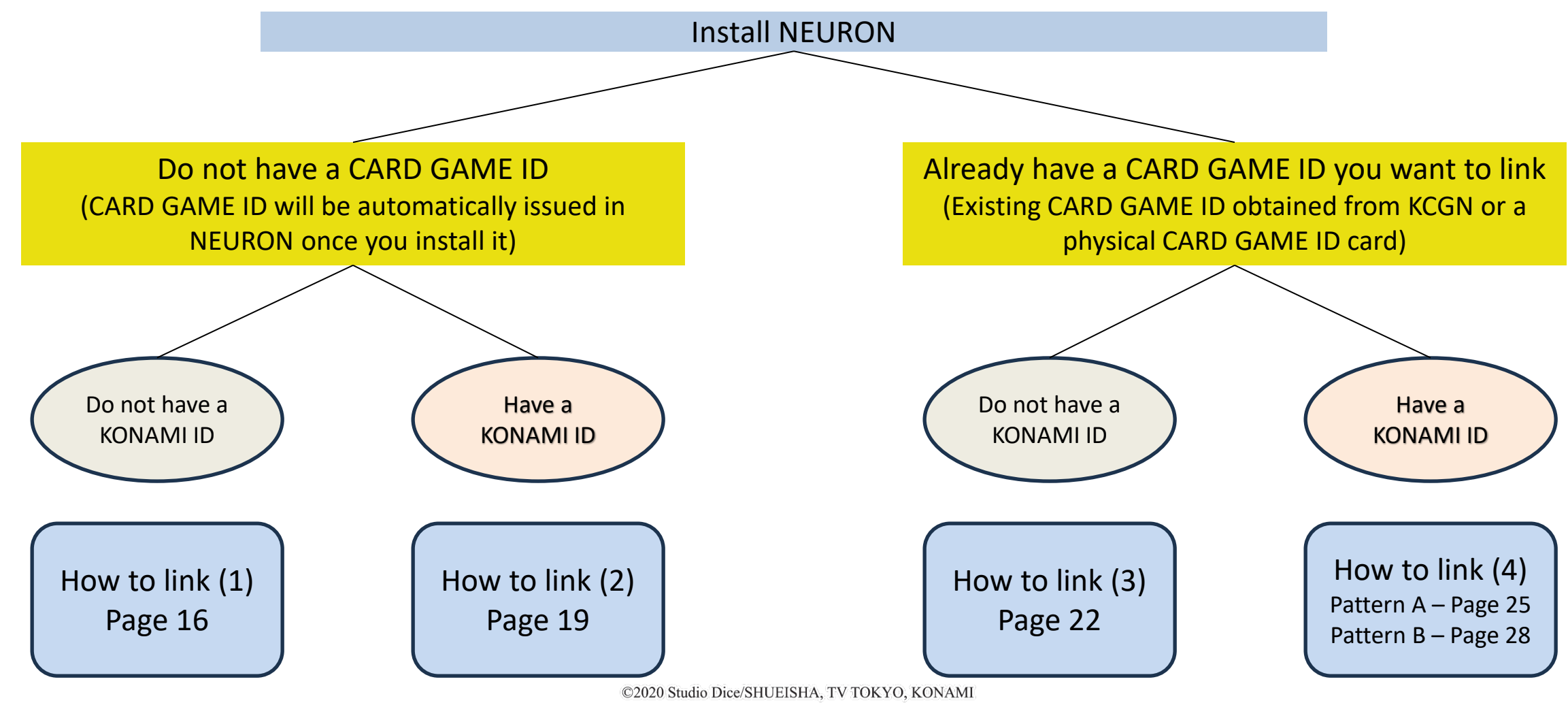

©Konami Digital Entertainment

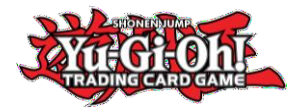

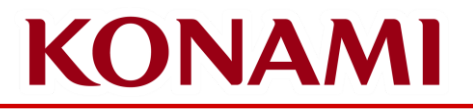

# How to Link (1)

# For Duelists that do not have a CARD GAME ID or a KONAMI ID

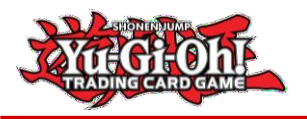

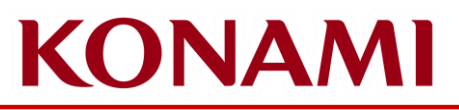

## How to Link (1) Duelists that do not have a CARD GAME ID or a KONAMI ID

Start the NEURON app and tap on "Data", then tap on "Konami ID/Card Game ID" to display the "Data Link" screen

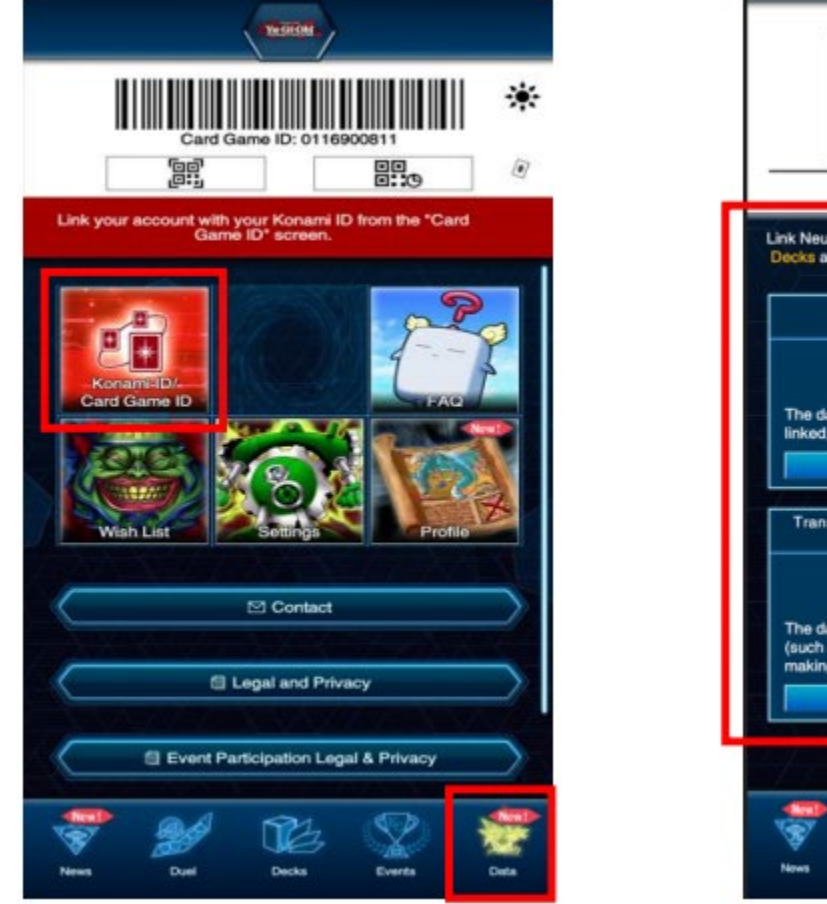

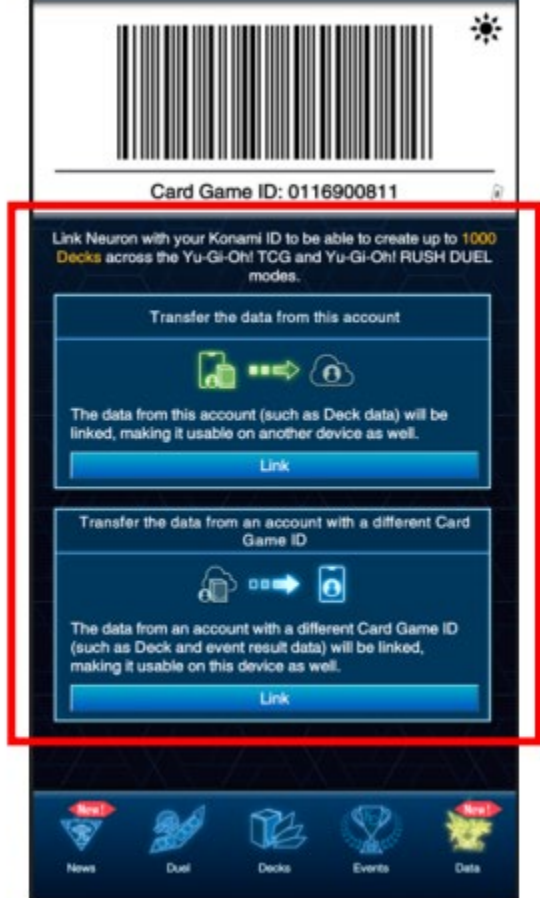

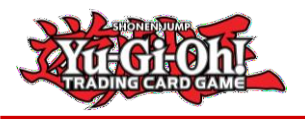

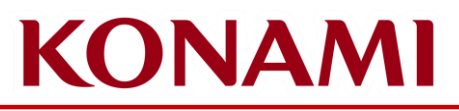

## How to link (1)

# Duelists that do not have a CARD GAME ID or a KONAMI ID

Select "Transfer the data from this account" -> "Link to a Konami ID" -> "Register Email Address and Password"

Create a KONAMI ID login with your email address. The CARD GAME ID associated with your KONAMI ID will be the CARD GAME ID shown in NEURON (an example is shown in the screenshot below with a blue border)

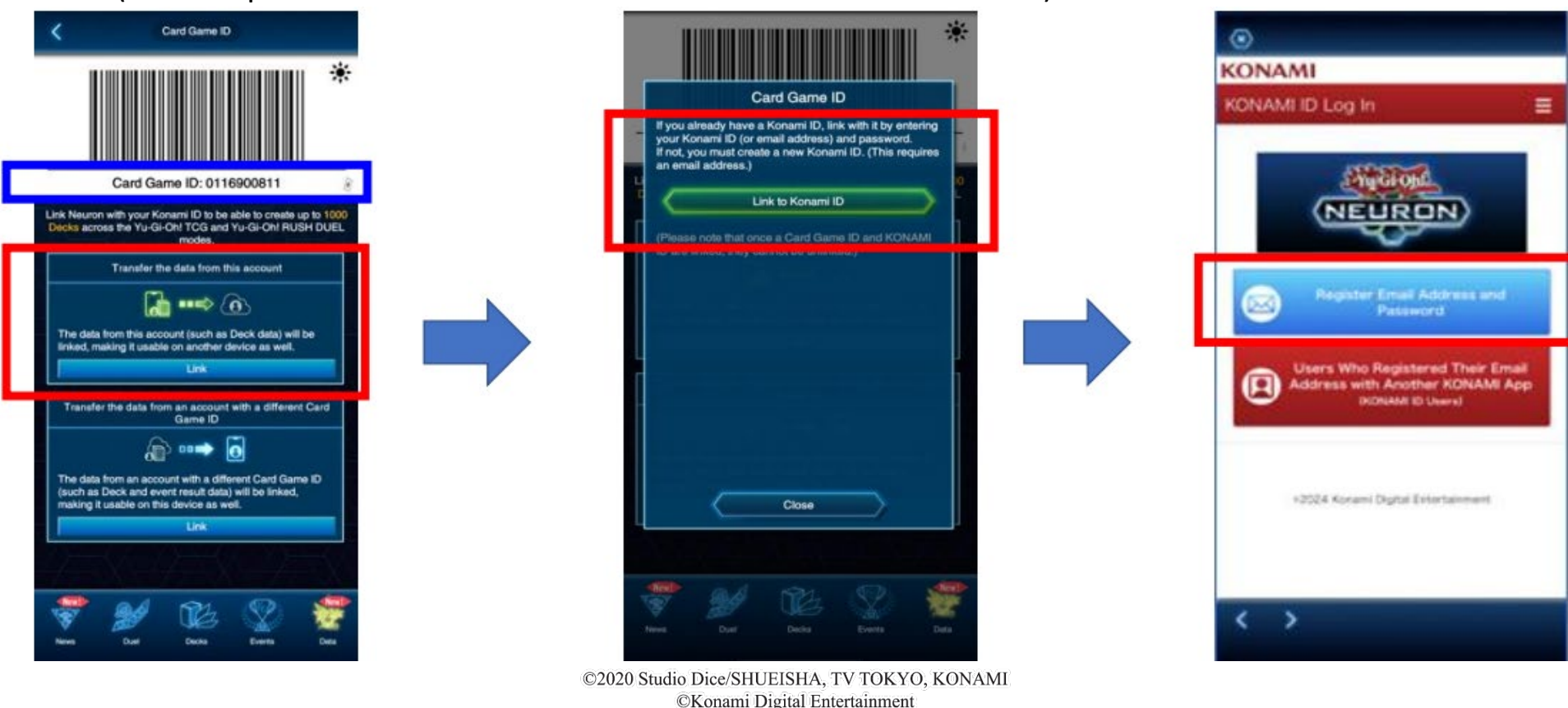

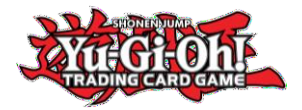

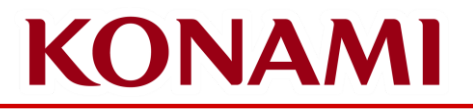

# How to link (2)

# For Duelists that do not have a CARD GAME ID and do have a KONAMI ID

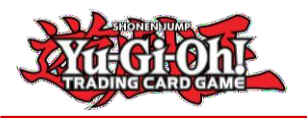

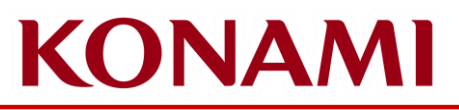

# How to link (2) Duelists that need a CARD GAME ID and have a KONAMI ID

Start the NEURON app and tap on "Data", then tap on "Konami ID/Card Game ID" to display the "Data Link" screen

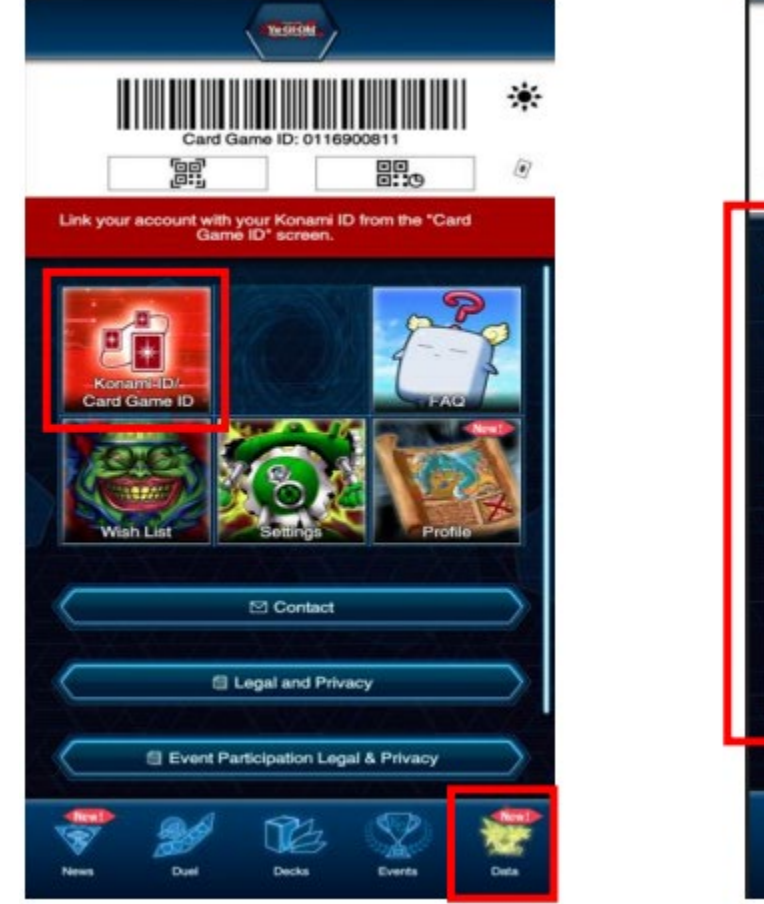

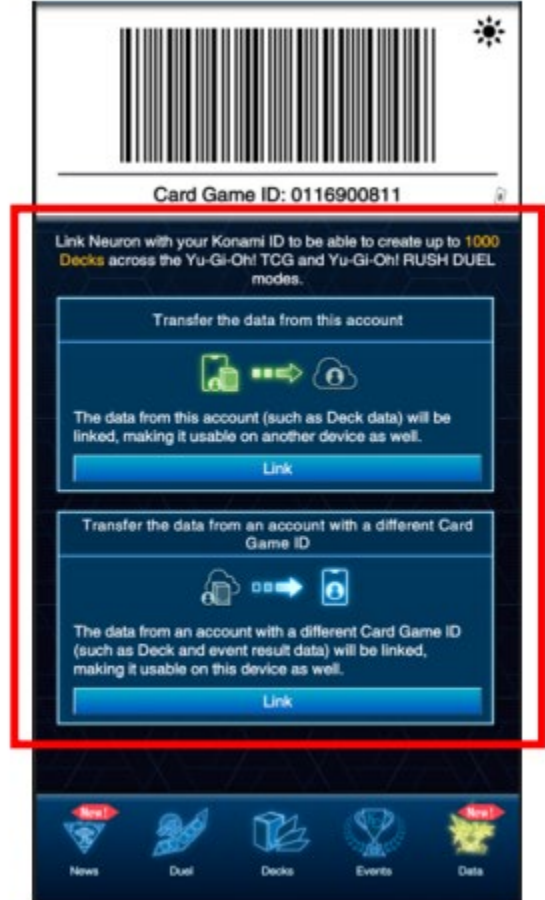

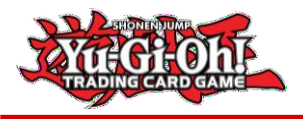

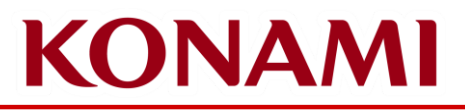

### Duelists that need a CARD GAME ID and have a KONAMI ID

Select "Transfer the data from this account" -> "Link to a Konami ID" -> "Users who registered their Email address with another KONAMI App (KONAMI ID Users)"

Login with the KONAMI ID login you wish to link. The CARD GAME ID associated with your KONAMI ID will be the CARD GAME ID shown in NEURON (an example is shown in the screenshot below with a blue border)

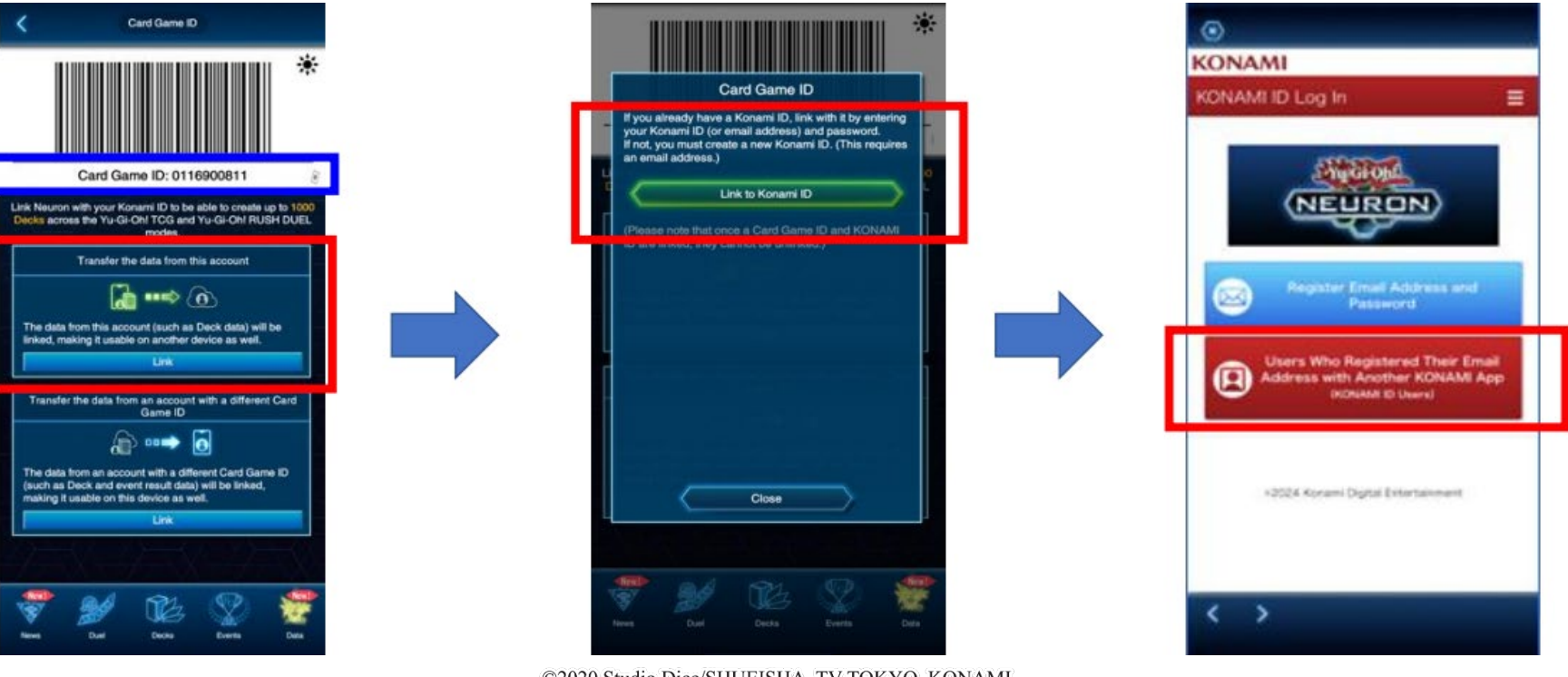

©2020 Studio Dice/SHUEISHA, TV TOKYO, KONAMI ©Konami Digital Entertainment

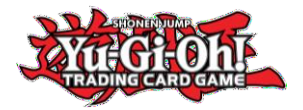

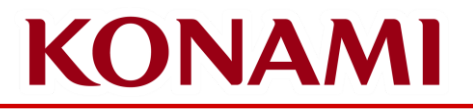

# How to link (3) For Duelists that have a CARD GAME ID and do not have a KONAMI ID

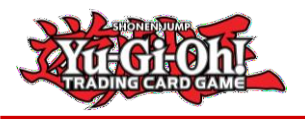

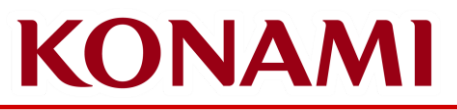

# How to link (3) Duelists that have a CARD GAME ID and do not have a KONAMI ID

Start the NEURON app and tap on "Data", then tap on "Konami ID/Card Game ID" to display the "Data Link" screen

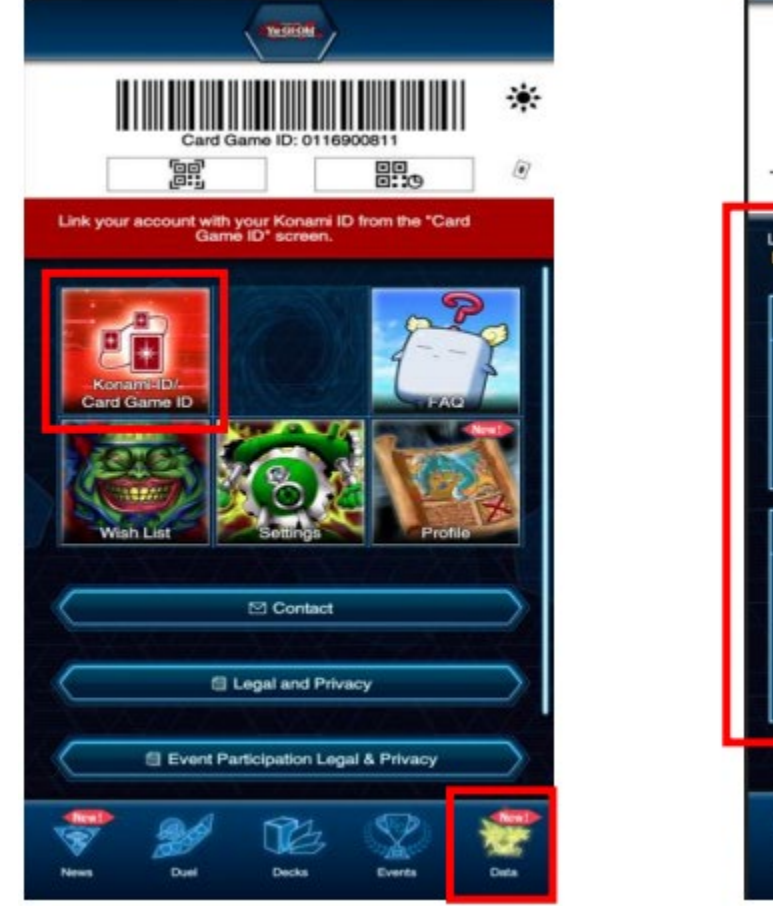

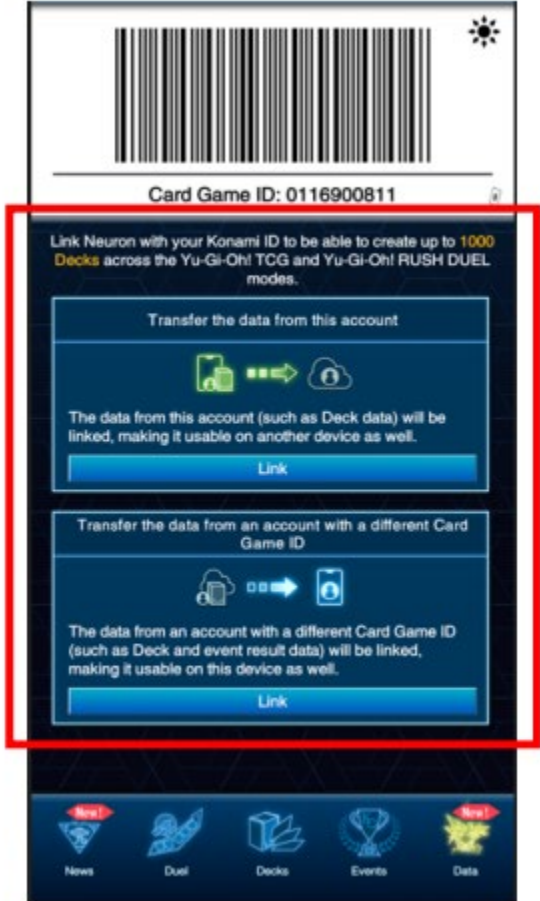

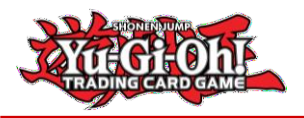

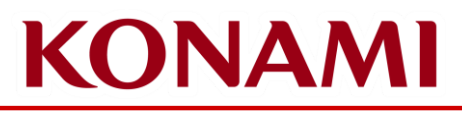

#### How to link (3)

# Duelists that have a CARD GAME ID and do not have a KONAMI ID

Select "Transfer the data from an account with a different Card Game ID" -> "Enter Card Game ID" -> On the "Card Game ID" page, enter the CARD GAME ID and the initial password on the back of the physical CARD GAME ID card -> "Link to Konami ID" -> "Register Email Address and Password"

Create a KONAMI ID login with your email address. The CARD GAME ID shown in NEURON (an example is shown in the screenshot below with a blue border) will be replaced when linking is completed.

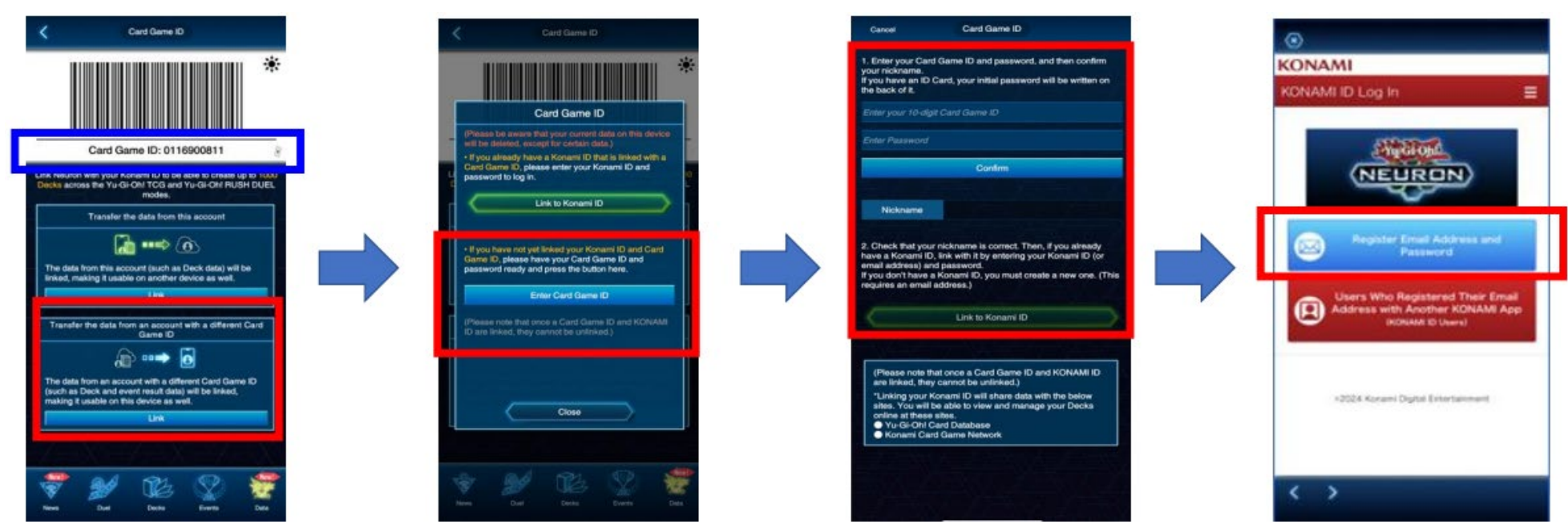

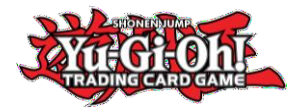

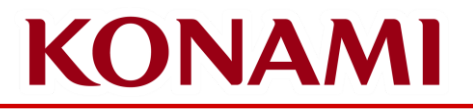

# How to link (4-A)

For Duelists that have a KONAMI ID and have a CARD GAME ID on KCGN

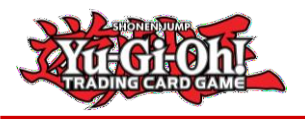

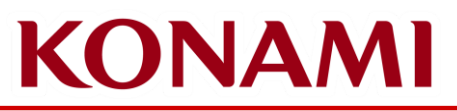

# How to link (4-A) Duelists that have a KONAMI ID and have a CARD GAME ID on KCGN

Start the NEURON app and tap on "Data", then tap on "Konami ID/Card Game ID" to display the "Data Link" screen

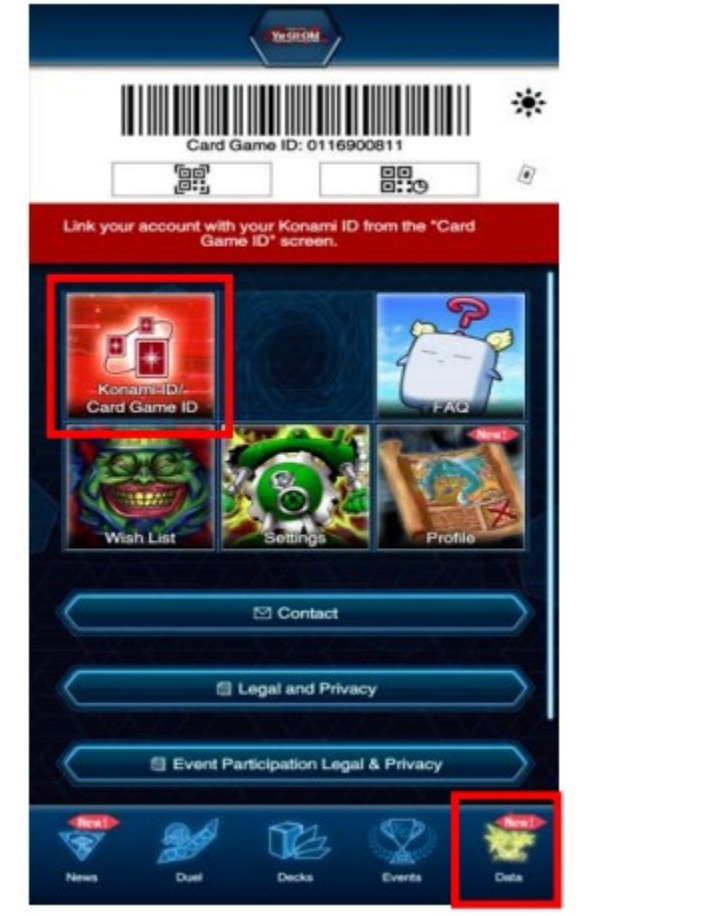

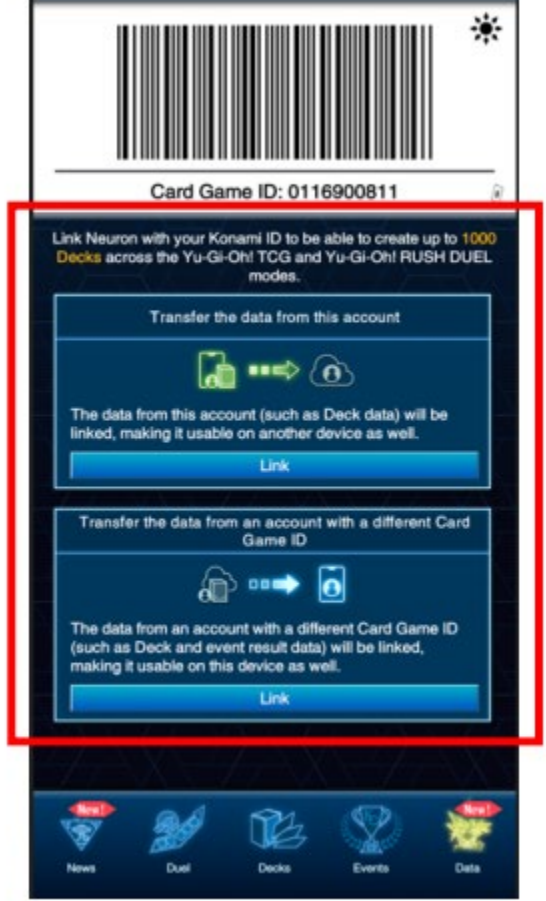

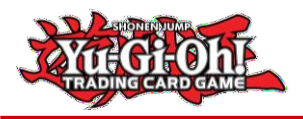

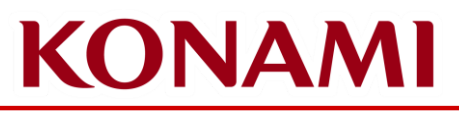

#### How to link (4-A)

# Duelists that have a KONAMI ID and have a CARD GAME ID on KCGN

Select "Transfer the data from an account with a different Card Game ID" -> "Link to Konami ID" -> "Users Who Registered Their Email Address with Another KONAMI App (KONAMI ID Users)"

Login with the KONAMI ID login you wish to link. The CARD GAME ID shown in NEURON (an example is shown in the screenshot below with a blue border) will be replaced when linking is completed.

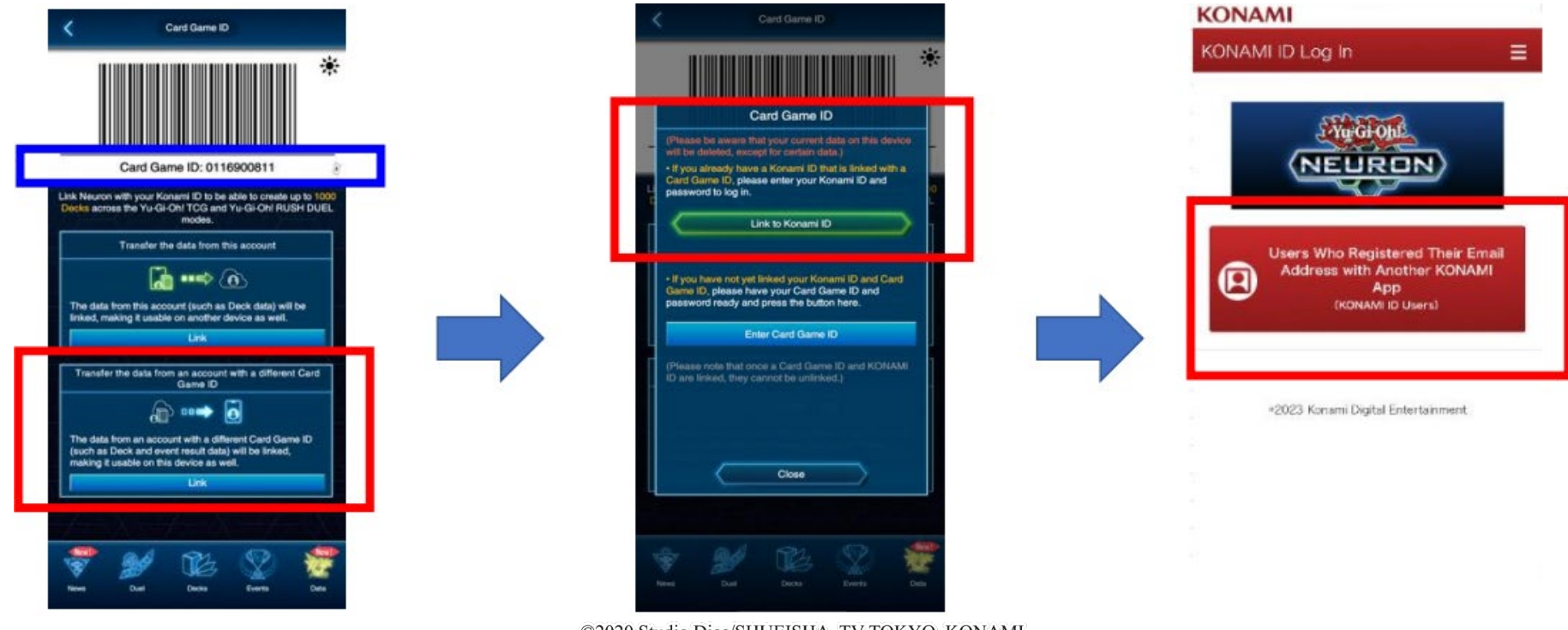

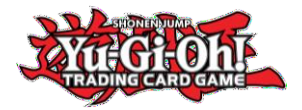

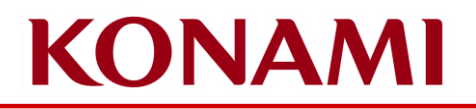

# How to link (4-B)

For Duelists that have a KONAMI ID and a physical CARD GAME ID card

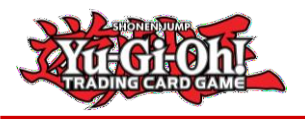

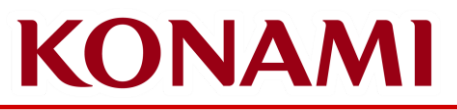

# How to link (4-B) Duelists that have a KONAMI ID and a physical CARD GAME ID card

Start the NEURON app and tap on "Data", then tap on "Konami ID/Card Game ID" to display the "Data Link" screen

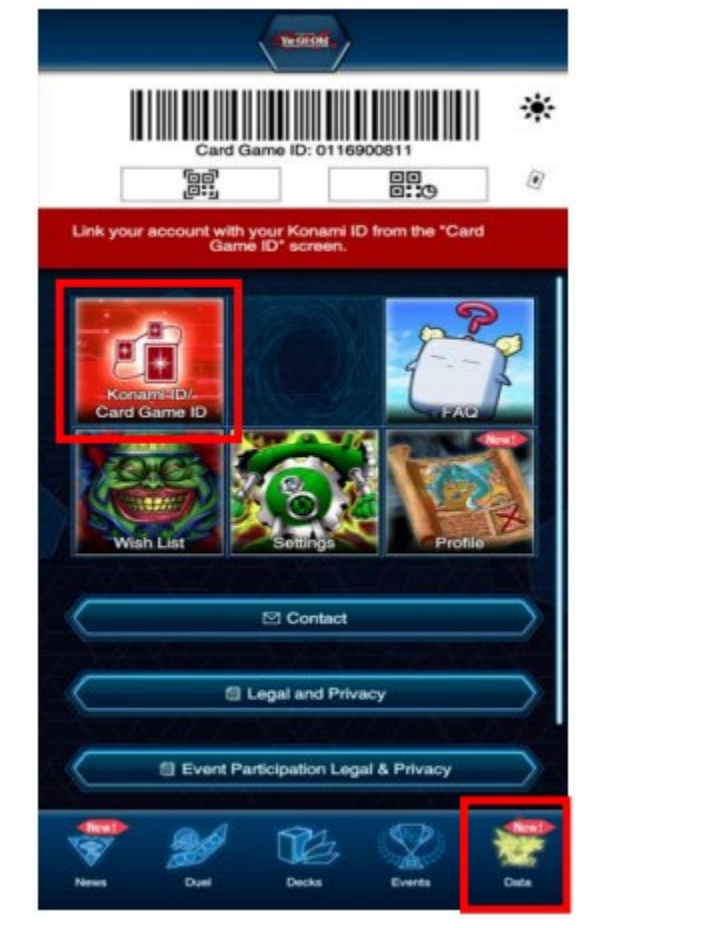

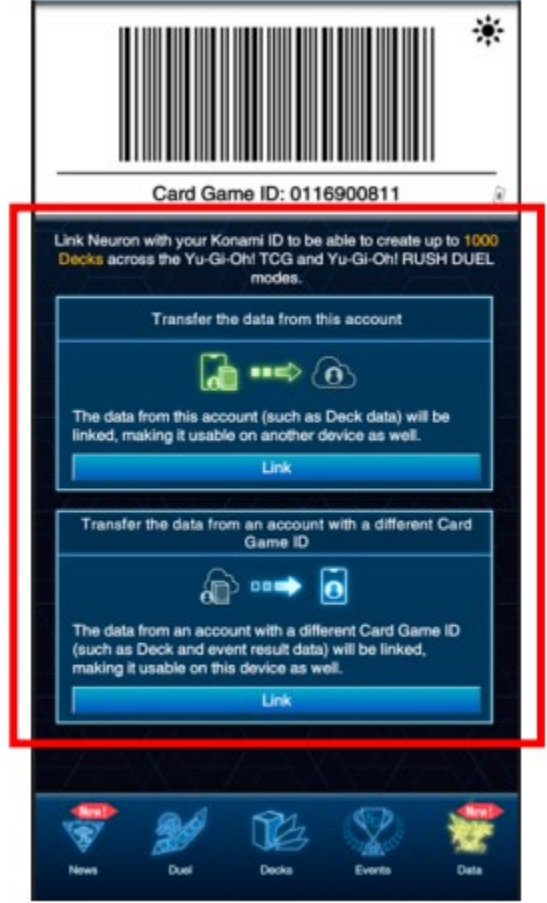

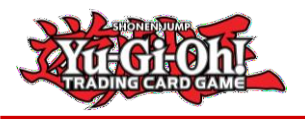

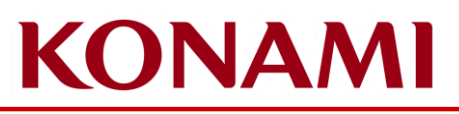

#### How to link (4-B)

#### Duelists that have a KONAMI ID and a physical CARD GAME ID card

Select "Transfer the data from an account with a different Card Game ID" -> "Enter Card Game ID" -> On the "Card Game ID" page, enter the CARD GAME ID and the initial password on the back of the physical CARD GAME ID card -> "Link to Konami ID" -> "Users Who Registered Their Email Address with Another KONAMI App (KONAMI ID Users)"

Login with the KONAMI ID login you wish to link. The CARD GAME ID shown in NEURON (an example is shown in the screenshot below with a blue border) will be replaced when linking is completed.

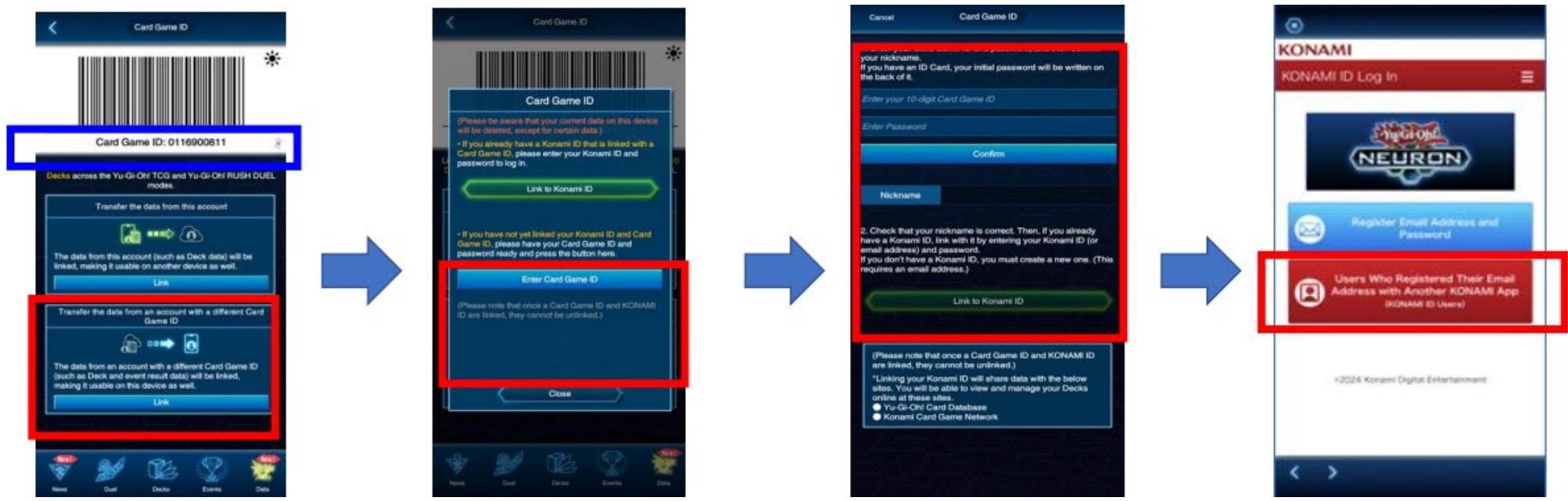

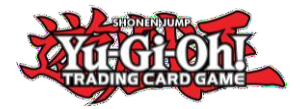

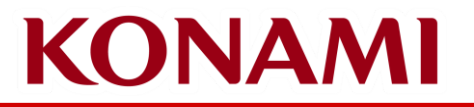

# FAQ

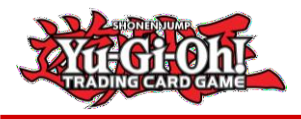

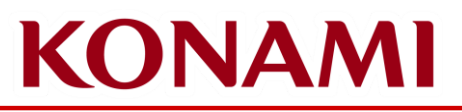

### **Incorrect CARD GAME ID displaying on NEURON**

**Q:** NEURON displays an correct CARD GAME ID, but I've linked my existing CARD GAME ID. How do I fix this? **A:** If the CARD GAME ID displayed in NEURON does not match what you have on your physical CARD GAME ID card, you may have linked another number by mistake and need to unlink it first. To do so, please follow these steps in a web browser:

- 1. Access the KCGN page (<u>https://cardgame-network.konami.net</u>)
- 2. Log in with your KONAMI ID
- 3. Go to My Page

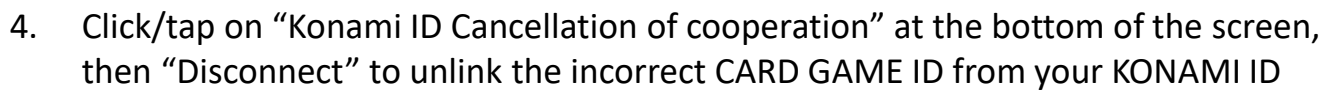

- 5. Enter the CARD GAME ID and password from your physical CARD GAME ID card
- 6. Uninstall and reinstall NEURON

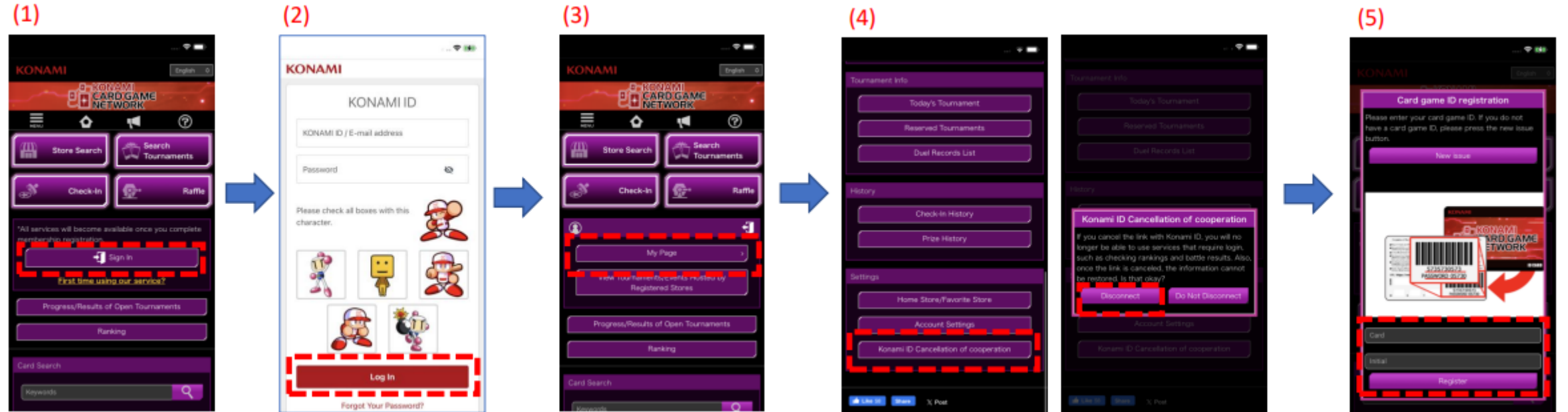

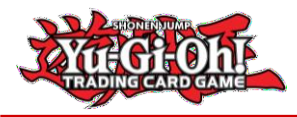

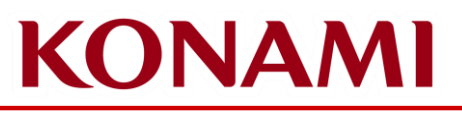

## **Other Questions**

Q: I don't have a CARD GAME ID or a KONAMI ID. How do I get these?

**A:** Once you install NEURON, you're given a CARD GAME ID. You can then register for a KONAMI ID using your email address. The CARD GAME ID displayed in NEURON will then be your unique CARD GAME ID and is linked to your KONAMI ID.

Q: I can't see the event in NEURON that I'm supposed to be playing in. How do I fix this? A: Please ensure you have your Wi-Fi or mobile data on. If it is, the CARD GAME ID used to register for the event is not the same as the CARD GAME ID in NEURON. Please ensure your correct CARD GAME ID is attached to your KONAMI ID and loaded in NEURON.

Q: I have other questions not addressed here. How do I get help with my questions?A: Please reach out to <u>us-opsupport@kde-us.com</u> for more assistance.

**Q:** I have encountered an error or bug. How do I report this?

A: Please reach out to <u>us-opsupport@kde-us.com</u> to report an issues, errors, or bugs you encounter.

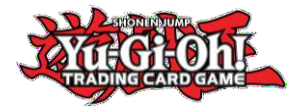

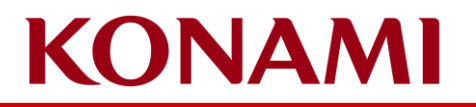

# THANK YOU